# EINRICHTUNG DER SCHNITTSTELLE ZU DEXIS

Version: 1.1

**DAMPSOFT** Die Zahnarzt-Software

Pionier der Zahnarzt-Software. Seit 1986.

#### **Dexis-Installation**

– a:Setup

| System-Auswahl | ×                                                                                                    |
|----------------|----------------------------------------------------------------------------------------------------|
|                | Bitte wählen Sie aus, wie Sie das Dexis-Programm verwenden<br>möchten.<br>Danach drücken Sie Weiter, um mit der Installation fortzufahren.<br>Aufnahme-Station mit Senson<br>Betrachtungsstation ohne Sensor am Rechnernetz<br>Demonstrations-System |
|                | < <u>Z</u> urück <u>W</u> eiter > Abbrechen                                                                                                    |

- Je nach Station auswählen und "Weiter"

| Zielpfad wählen | ×                                                                                                    |
|-----------------|----------------------------------------------------------------------------------------------------|
|                 | SETUP wird Dexis im angegebenen Verzeichnis installieren.<br>Um dieses Verzeichnis zu akzeptieren, drücken Sie Weiter; um<br>ein anderes zu wählen, drücken Sie bitte Durchsuchen.<br>Wenn Sie ein Netzwerk installiert haben, beachten Sie bitte, daß<br>Dexis an jedem beteiligten Arbeitsplatz auf einer lokalen Platte<br>installiert werden muß.<br>Zielverzeichnis<br>f:\dexis |
|                 | < <u>Z</u> urück <u>W</u> eiter > Abbrechen                                                                                                    |

## 1. Dexis (ic med GmbH) 1.54 / 1.81 / 5.0.4 / 9.0.1

DAMPSOFT Version: 1.1

Seite 2/4

- Zielpfad angeben. (siehe auch Netzwerkhinweise)

Netzwerkhinweise:

Es gibt zwei Möglichkeiten die Installation vorzunehmen:

1. Die Installation erfolgt auf jeder Workstation Lokal, wobei auf allen Workstationen die gleiche Laufwerksbezeichnung Verwendung finden muss.

2. Die Installation erfolgt direkt auf einem Serverlaufwerk.

Die Bilder werden im Pfad \dexis\data\x\x\x\abgelegt, wobei xxxxx die Patientennummer aus dem DS-Win ist, welche mit führenden Nullen auf 5 Stellen aufgefüllt wird. Die größte Patientennummer ist hierbei 65535 !

Dexis arbeitet in Zusammenhang mit einem Abrechnungsprogramm **ohne eigene Datenbank!** 

- Frage nach Abrechnungsprogramm mit "Ja" beantworten, wenn Zusammenarbeit mit DS-Win erwünscht ist.

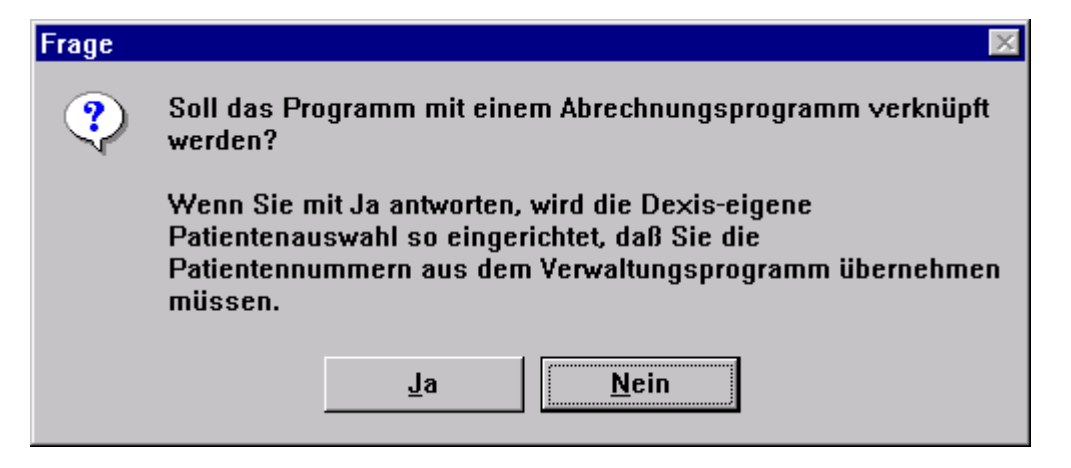

- Installation bis zum Ende weiterführen.

Damit die Patientenübergabe auch für Namen mit Umlauten und anderen Sonderzeichen funktioniert, ist in der Datei DEXIS.INI im Installationspfad Laufwerk:\Dexis im Bereich [Software] die Zeile isonames=yes einzugeben.

#### Hinweis für DEXIS-Nutzer:

Sollten die im DEXIS gespeicherten Bilder nicht im DS-Win-View erscheinen, so sollte in der Datei DEXIS.INI im Installationspfad Laufwerk:\Dexis im Bereich [Software] die Zeile:

xdata=\dexis\datageändert werden in:xdata=Laufwerk:\dexis\data(z.B. F:\dexis\data)

### Einstellungen im DS-Win

DS-Win starten → Einstellungen → Sonstige Einstellungen → Externe Programme → aus der Liste "Dexis" auswählen → Button "eigene Schaltfläche" betätigen

| 0 Beispiel,Peter                                                                                                    |        |   | ? 🛛                  |  |  |
|----------------------------------------------------------------------------------------------------|--------|---|----------------------|--|--|
| Dental Vision                                                                                                    | N      | + | Schnittstellenaufruf |  |  |
| Dent-A-View                                                                                                    | N      |   |                      |  |  |
| Devis                                                                                                    | N      |   |                      |  |  |
| DIGIBAY                                                                                                    | J<br>N | - | eigene Schaltfläche  |  |  |
| Digora                                                                                                    | N      |   |                      |  |  |
| DIXI/Herzog                                                                                                    | N      |   |                      |  |  |
| DÜRR DBSWin                                                                                                    | N      | - |                      |  |  |
| DAMPSOFT unterstützt die am Jahresende 2001 gültigen<br>Schnittstellenbeschreibungen der in der Liste aufgeführten<br>Programme. Wir möchten vorsorglich darauf aufmerksam machen,<br>dass wir uns vorbehalten,<br>im Falle von Änderungen der Schnittstellen seitens der Industrie,<br>auf die standardisierten Schnittstellen "Intego" und "VDDS-media"<br>zu verweisen und die erforderlichen Änderungen nicht mehr<br>vorzunehmen. |        |   |                      |  |  |
| *                                                                                                    |        |   | 🗸 ОК                 |  |  |

Anschließend ist

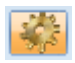

anzuwählen und im Bereich "Dexis" der Haken bei "Bilder automatisch holen" zu setzen. Dort ist im Datenpfad standardmäßig \DEXIS\DATA angegeben. Es kann auch explizit ein Laufwerksbuchstabe angegeben werden.

Patientendatenexport **?** X Versichertendaten-Patientendaten Trennung Nr. Inhalt Trennung Nr. Inhalt Nr. Inhalt Nr. Inhalt Trennung Trennung MERP 🗏 Name PatNr Name Vorname Verwandt Vorname Rechn. an 🗏 Geb. Dat. 📃 Geb. Dat. Recall Arbeitgeber C Anrede Freiw, vers. 🗖 Anrede 📃 Krankenk. Titel Ost/West Titel 🗏 Praxis 🗖 Straße 🗆 Straße Mitalied-Nr. nächste Zeile: \n PLZ - Ort PLZ - Ort 🛛 Quartalsabr Zeilenanfang: \r Telefon Telefon Exportname: -Formatierung Exportliste: DentaCom Ν Text voranstellen: ۰ Dexis Dental Vision Ν Text nachstellen: DENTview Ν Befund anhängen Dent-A-View Ν Devis Ν Satzlänge voranstellen Dexis J 2 Bytes/Stellenzahl: DIGIRAY Ν Exportziel Ν Digora Eigene Schaltfläche DIXI/Herzog Ν 📃 Clipboard DuoDent Ν Dateiname: \tdamp\dexis.txt DÜRR DBSWin Ν Exename: \DEXIS\DEXIS.EXE @ 1 Neu Löschen -OK X Abbrechen Rückgängig Übernehmen

DS-Win starten → Einstellungen → Sonstige Einstellungen → Patientendatenexport (mit gedrückter Shifttaste) → Dexis auswählen

Unter Dateiname: ist das Verzeichnis der Schnittstellendatei anzugeben.

Die Standardeinstellung lautet: \tdamp\dexis.txt. Im Bedarfsfall können Sie explizit einen Laufwerksbuchstaben benennen, z. B. F:\tdamp\dexis.txt.

Unter **Exename:** ist das Laufwerk einzutragen, auf dem sich das Dexis-Programm befindet. Die Standardeinstellung lautet: \Dexis\Dexis.exe @. Im Bedarfsfall können Sie explizit einen Laufwerksbuchstaben

benennen, z. B. hier F:\Dexis\Dexis.exe @.

Eine Änderung dieser Einstellungen ist abschließend zu speichern.

### Funktion der Schnittstelle

Nach Drücken des Buttons "Dexis" in der Karteikarte des DS-Win wird das Dexis-Programm gestartet, wobei der übergebene Patient aufgerufen wird.

Nun kann eine Röntgenaufnahme durchgeführt und gespeichert werden. Nach Beendigung des Dexis-Programmes wird der DS-Win-Task automatisch aktiviert.

Hier können nun die Röntgenaufnahmen im DS-Win-View direkt angesehen werden.

#### Alle Angaben nach dem derzeitigen Stand der Technik und bestem Wissen. Irrtum vorbehalten!

DAMPSOFT GmbH Vogelsang 1 24351 Damp

T 04352 9171-16 F 04352 9171-90 info@dampsoft.de www.dampsoft.de

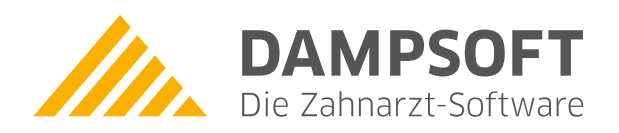

Pionier der Zahnarzt-Software. Seit 1986.